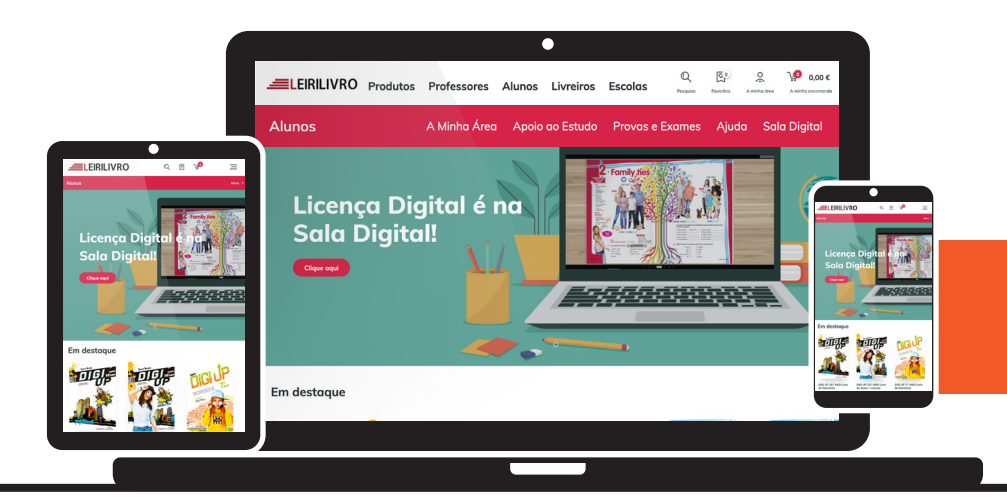

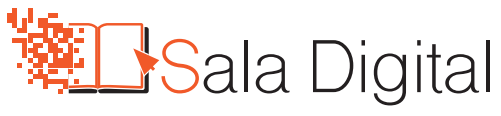

## **REGISTO ALUNOS - MENORES 16 ANOS**

**1.** Vai a: <u>https://saladigital.leirilivro.pt</u> e cria o teu registo:

| FSCO                       | Login                                                                | Novo Registo                                                                                                    | °                                         |
|----------------------------|----------------------------------------------------------------------|----------------------------------------------------------------------------------------------------|-------------------------------------------|
| Já se encontram <i>onl</i> | Introduza os seus dados de acesso para<br>aceder à sua área pessoal. | Tens de estar registado para entrares na tua<br>área e teres acesso à tua Licença Digital e a<br>tantos outros recursos. |                                           |
|                            | Email<br>Password                                                    | Selecione uma das seguintes opções:                                                                                      |                                           |
| Entregas em                | Entrar                                                               | Registar-me                                                                                                    | Apoio ao cliente<br>Sempre ao seu dispor! |
| Manuais escolares          | Esqueceu-se da password?                                             | _                                                                                                    | _                                         |

2. No campo que diz "Sou menor de 16 anos" escolhe a opção Sim;

| Sou menor de 16 anos         |                             |
|------------------------------|-----------------------------|
| Sim                          | •                           |
| Nome                         |                             |
| Insira o nome                |                             |
| Email                        |                             |
| O seu email                  |                             |
| Password                     | Repetir nova password       |
|                              |                             |
| Email do encarregado de educ | ação (Responsável Parental) |
|                              |                             |
|                              |                             |

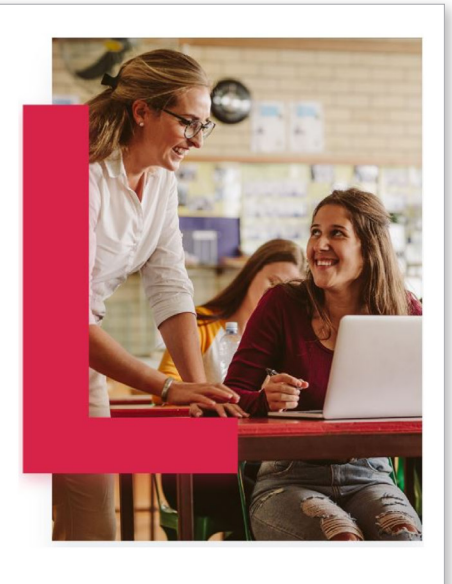

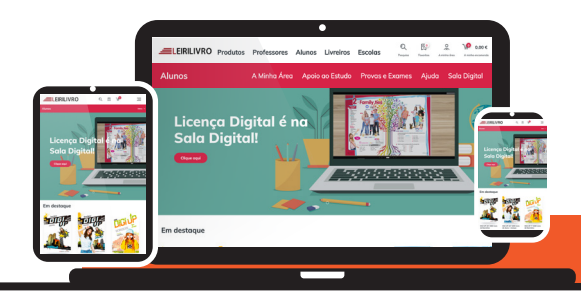

**3.** Preenche o formulário, todos os campos são obrigatórios, toma especial atenção ao campo do email do Encarregado de Educação, pois ele receberá um email para ativação da tua conta;

| Registo de Aluno.<br>Para que possa aceder a conteúdos exclu<br>Sou menor de 16 anos                                | usivos para alunos, é importante que mantenha os seus dada               | s atualizados. |
|----------------------------------------------------------------------------------------------------|--------------------------------------------------------------------------|----------------|
| Sim                                                                                                    | •                                                                        |                |
| Insira o nome Email O seu email                                                                                     |                                                                          |                |
| Password                                                                                                    | Repetir nova password                                                    |                |
| Email do encarregado de educação (Re                                                                                | sponsável Parental)                                                      |                |
| <ol> <li>O presente pedido de registo apenas se<br/>Educação, através do email indicado no<br/>Continuar</li> </ol> | erá efetuado após validação por parte do Encarregado de<br>o formulário. |                |

4. No email que o teu Encarregado de Educação irá receber, ele terá de clicar no **botão Ativar Licença Digital**;

| -    |                                                                                                    |
|------|----------------------------------------------------------------------------------------------------|
|      |                                                                                                    |
| Noi  | ne:                                                                                                    |
| Em   | ail:                                                                                                    |
| Em   | ail do encaregado de educação:                                                                                                    |
| Со   | isentimento:                                                                                                    |
|      |                                                                                                    |
| ΑL   | EIRILIVRO recebeu um pedido de registo, na área de aluno do website                                                                                                    |
| http | s://www.leirilivro.pt, por parte do seu Educando. Uma vez que o mesmo indicou ser                                                                                                    |
| mei  | or de 16 anos, o presente email serve para obtermos junto de si a autorização para a                                                                                                    |
| cria | ção do registo, caso contrário não poderemos dar seguimento a este pedido. Assim,                                                                                                    |
| cab  | e-nos prestar a seguinte informação:                                                                                                    |
|      | Ativar Licença Digital                                                                                                    |
|      |                                                                                                    |
|      |                                                                                                    |
|      | A Leinivro esta empennada em proteger a privacidade e os dados pessoais dos seus clientes e<br>utilizadores do website, pelo que elaborou e adotou a política e práticas descritas na Política de |
|      | Privacidade. Agradecemos que dedique algum do seu tempo à leitura de ambos os documentos                                                                                                    |
|      | para perceber como tratamos os seus oados pessoais.                                                                                                    |
|      |                                                                                                    |
|      |                                                                                                    |

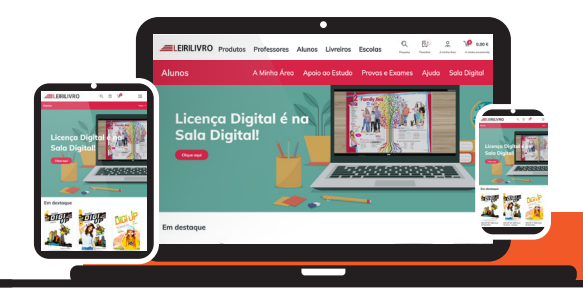

**5.** De seguida, basta escolher as opções relativamente ao tratamento de dados, validar a criação de conta e **clicar em Continuar**;

| Validação de registo do aluno<br>Validação de registo do aluno<br>Nome:<br>Emoil:                                                                                                    | C |
|----------------------------------------------------------------------------------------------------|---|
| <ol> <li>A LEIRILIVRO, COMÉRCIO E DISTRIBUIÇÃO DE LIVROS, LDA, (LEIRILIVRO), com NIPC 504 403 192, com sede na Estrada<br/>Principal das Garruchas, 2440 Reguengo do Fétal, Batalha, Leiría, é a responsável pelo tratamento dos seus , para (c) marketing<br/>e, (d) envio de outras informações que possam ser do interesse do titular sobre a LEIRILIVRO.</li> </ol> |   |
| <ol> <li>Os dados em questão não serão utilizados para nenhuma outra finalidade, sem que preste o seu consentimento expresso, sendo<br/>conservados pela LEIRILIVRO pelo período máximo de cinco (5) anos.</li> </ol>                                                                                                    |   |
| <ol> <li>Poderá exercer os direitos previstos na legislação (acesso, retificação, apagamento, limitação, oposição, portabilidade) através de<br/>contacto escrito para o seguinte email privacidade@leirilivro.pt, sem prejuízo do direito a apresentar reclamação à autoridade de<br/>controlo competente.</li> </ol>                                                  |   |
| <ol> <li>A LEIRILIVRO apenas comunicará os dados identificados ao(s) seu(s) prestador(es) de serviços e às entidades às quais<br/>legalmente se encontra obrigada.</li> </ol>                                                                                                    |   |
| 5. Os dados serão conservados numa base de dados segura e de acesso condicionado.                                                                                                    |   |
| 6. Relembramos que poderá retirar o presente consentimento a qualquer momento.                                                                                                    |   |
| 7. Saiba mais sobre a forma como os dados pessoais.                                                                                                    |   |
| COMPREENDO E ACEITO que os meus dados pessoais sejam tratados pela LEIRILIVRO para a finalidade de marketing e                                                                                                    |   |
| envio de outras comunicações que possam ser do meu interesse.                                                                                                    |   |
| OMPREENDO E NÃO ACEITO que os meus dados pessoais sejam tratados pela LEIRILIVRO para a finalidade de                                                                                                    |   |
| marketing e envio de outras comunicações que possam ser do meu interesse.                                                                                                    |   |
| O presente pedido de registo apenas será efetuado após validação por parte do Encarregado de Educação, através do<br>email indicado no formulário                                                                                                    |   |
| VALIDO o pedido de registo na área de aluno, solicitado pelo meu                                                                                                    |   |
| Educando.                                                                                                    |   |
| NÃO VALIDO o pedido de registo na área de aluno, solicitado pelo meu                                                                                                    |   |
| Educando.                                                                                                    |   |
| Continuar                                                                                                    | - |

6. Depois, irá visualizar a mensagem de sucesso de verificação de conta, clicar em OK;

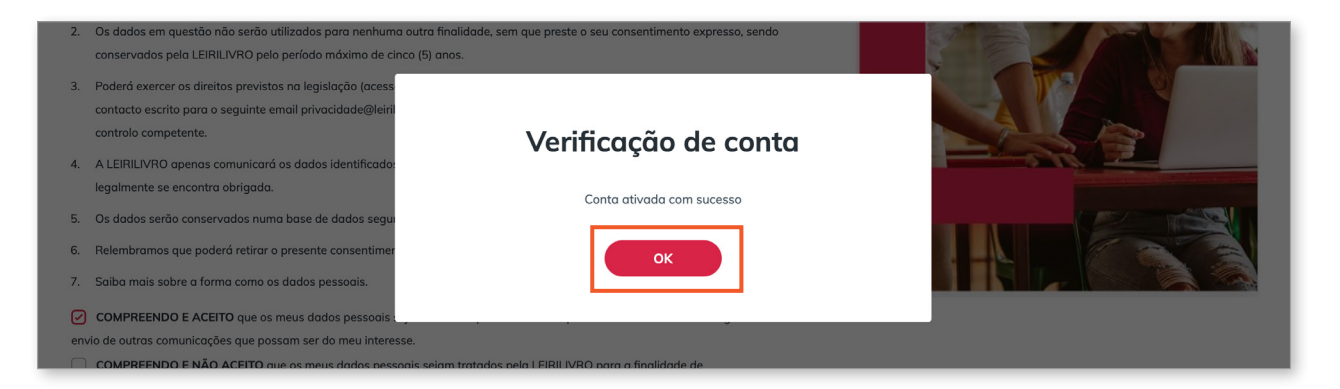

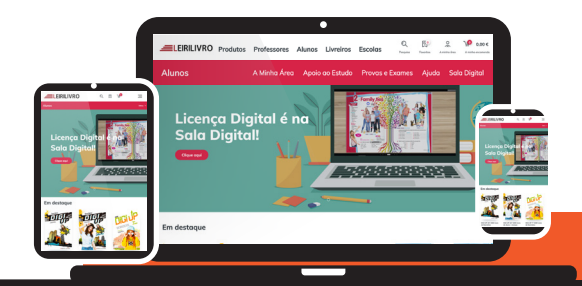

**7.** De seguida, o *site* irá encaminar o teu Encarregado de Educação para a tua conta onde poderá ativar a Licença Digital, **clicar em Ativar Licença Digital**;

|                                                   | Produtos                                          | Professores                       | Alunos | Livreiros | Escolas | Q<br>Pesquisa | Favoritos | 0 | <b>),000 €</b> A minha encomenda |
|---------------------------------------------------|---------------------------------------------------|-----------------------------------|--------|-----------|---------|---------------|-----------|---|----------------------------------|
| Bem-vindo<br>XXXXXXXXXXXXXXXXXXXXXXXXXXXXXXXXXXXX | Licença<br>oferta da minha e<br>7/9/2021 e 6/30/2 | <b>Digital</b><br>scola.<br>2022. | ****   | xxxxx     | xx,     |               | E         |   |                                  |

8. Escolher o ano de escolaridade e clicar em Seguinte;

|                                     | /RO                                               | Produtos           | Professores       | Alunos            | Livreiros | Escolas | <br>Q<br>Pesquisa | Favoritos | 0 | <b>0,00 €</b> A minha encomenda |
|-------------------------------------|---------------------------------------------------|--------------------|-------------------|-------------------|-----------|---------|-------------------|-----------|---|---------------------------------|
| 1/3 Ano de esc<br>Selecio<br>ano de | <sup>olaridode</sup><br>na o tel<br><b>escola</b> | u<br>ridade        |                   |                   |           |         |                   | C.        | - |                                 |
| <b>1.º</b><br>Ano                   | <b>2.°</b>                                        | <b>3.º</b><br>Ano  | <b>4.°</b><br>Ano |                   |           |         |                   | -         | A |                                 |
| <b>5.°</b>                          | <b>6.°</b><br>Ano                                 | 7.°<br>Ano         | <b>8.º</b><br>Ano | <b>9.°</b><br>Ano |           |         |                   |           |   |                                 |
| <b>10.º</b><br>Ano                  | <b>11.º</b><br>Ano                                | <b>12.º</b><br>Ano |                   |                   |           |         |                   |           |   |                                 |
| Seguinte                            |                                                   |                    |                   |                   |           |         |                   |           |   |                                 |

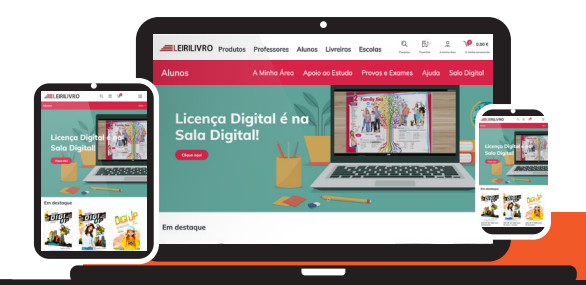

### 9. Escolher o distrito e concelho da escola;

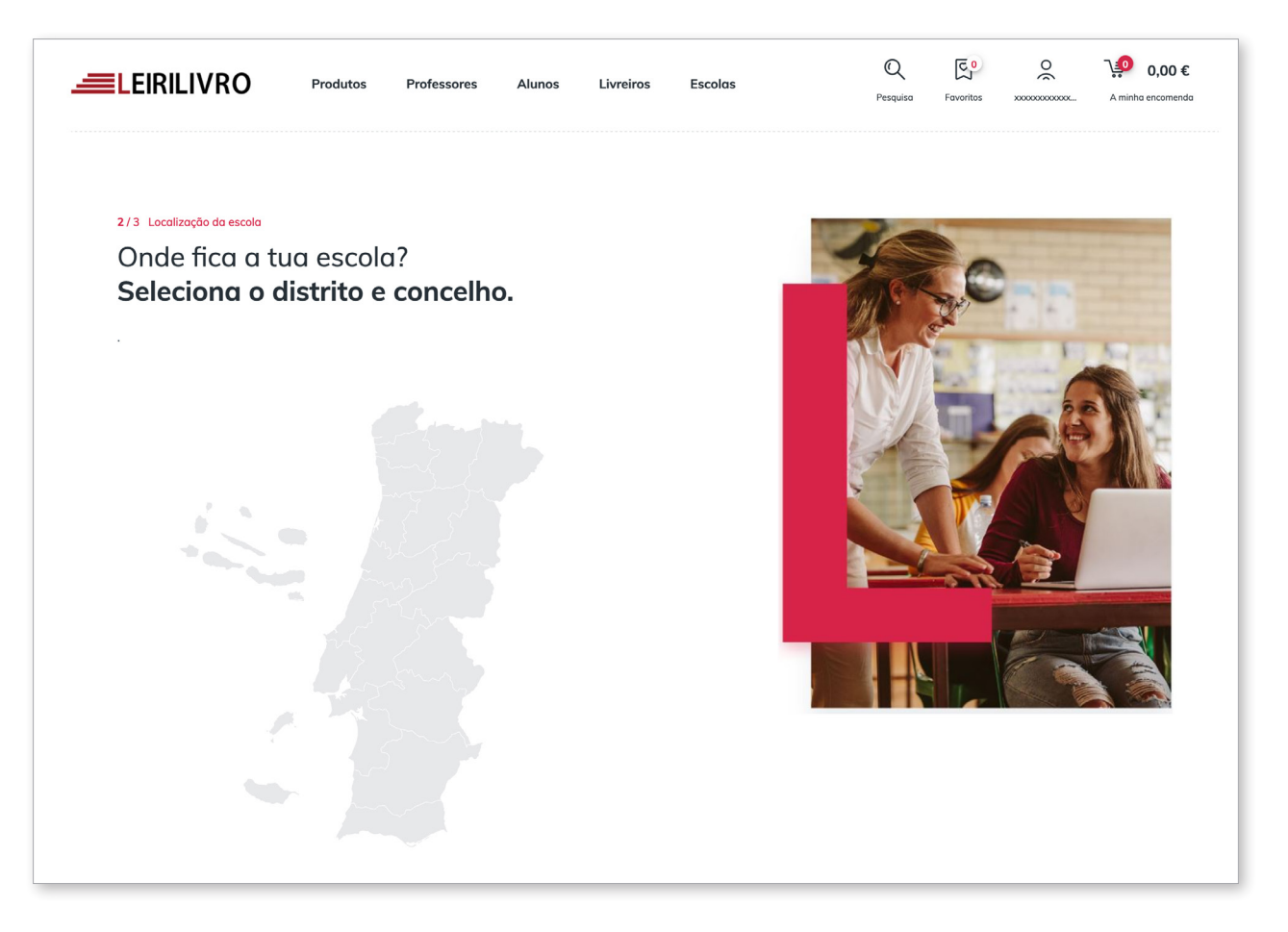

# **10.** Selecionar a escola e clicar em Ativar Licença Digital;

|                                                                                                    | Produtos                                         | Professores | Alunos | Livreiros | Escolas | Q<br>Pesquisa | Favoritos | 0 | <b>),00 €</b><br>A minha encomenda |  |
|----------------------------------------------------------------------------------------------------|--------------------------------------------------|-------------|--------|-----------|---------|---------------|-----------|---|------------------------------------|--|
| 3/3 Ativar Licença Digital<br>Selecciona a ta<br>e ativa a Lica<br>Distrito<br>Leiria<br>Escolo<br>Seleciona a tua escol<br>EB JOSE SARAIVA<br>EB DE D. DINIS<br>EB DR. CORREIA ALEXANDR<br>EB DR. CORREIA ALEXANDR<br>EB DR. CORREIA ALEXANDR<br>EB DR. CORREIA ALEXANDR<br>EB DR. CORREIA ALEXANDR<br>EB DR. CORREIA ALEXANDR<br>EB DR. CORREIA ALEXANDR | ua escolo<br>ença Dig<br>Corretto<br>Leiria<br>a | a<br>ital   |        |           |         |               |           |   |                                    |  |

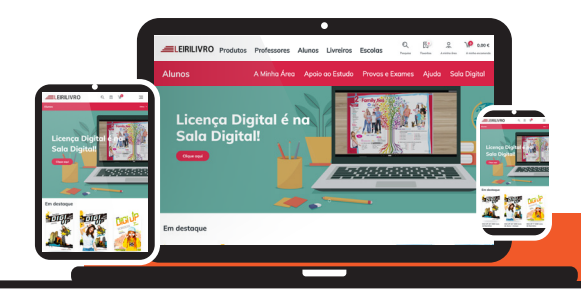

**11.** Vai receber a mensagem de sucesso, **clicar em OK**;

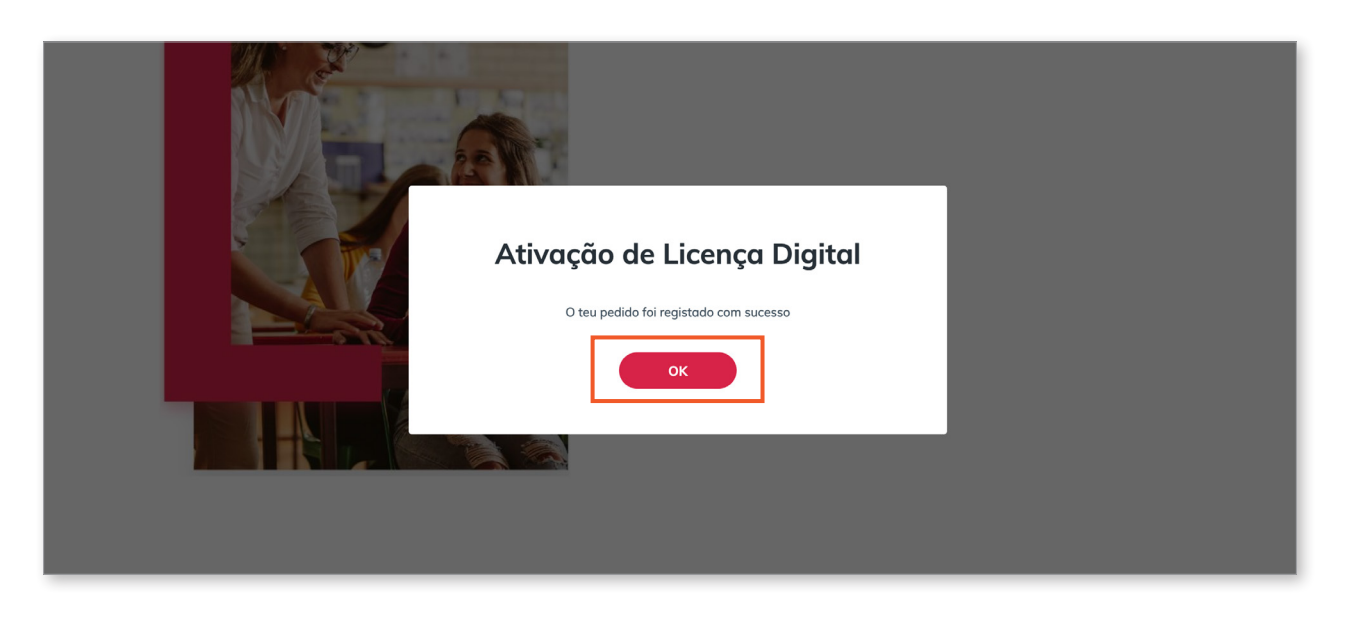

**12.** E já está, o *site* irá encaminhar para a Sala Digital onde pode aceder à tua turma, licença digital e banco de recursos.

| 00000000                        |                                                    |                                                                                                    |
|---------------------------------|----------------------------------------------------|----------------------------------------------------------------------------------------------------|
|                                 |                                                    |                                                                                                    |
|                                 |                                                    |                                                                                                    |
|                                 |                                                    |                                                                                                    |
| Licença Digital                 | Banco de Recursos                                  |                                                                                                    |
| i a licença digital dos manuals | contre todos os recursos aisponíveis<br>para si    |                                                                                                    |
|                                 | Licença Digital<br>a à licença digital dos manuais | Licença Digital<br>a à licença digital dos manuais<br>Broontre todos os recursos disponíveis<br>para si |

Um bom ano letivo!

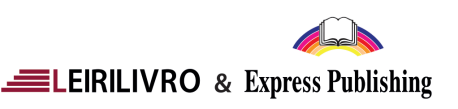